# 「ダブルチャレンジ制度」登録システムについて

## 【2018 年度以降入学生対象・新入生(1年生)は秋学期から登録開始】

「ダブルチャレンジ制度」は、変化の激しいグローバル社会を生き抜くために欠かせない「主体性」「タフネス」 「多様性への理解」「チャレンジ精神」等を育むための本学オリジナル制度で、本制度を利用した多様なチャレ ンジを強く推奨しています。

2018 年度入学生より、各学期の履修登録に先立って、今後の大学生活で挑戦する(予定の)取組(プログラ ム・科目)を申請する必要があります。新入生(1年生)は秋学期から登録開始となります。 (ダブルチャレンジ申請が完了しないと履修登録ができません!)

#### 【申請にあたっての注意事項】

- ●当該学期に申請可能なプログラム・科目は1件のみです。最も挑戦したいプログラム・科目を1つ選択して 申請してください。
- ●この申請を行ったことで当該プログラム・科目の履修登録が終了する訳ではありません。この申請と履修登録は全く別のものです。

実際の科目の履修登録は、定められた期間に適宜申込・登録手続きを行ってください。

- ●一旦登録後、申請内容に変更がある場合は随時変更が可能です。また変更の有無にかかわらず毎学期申請内容を確認する必要があります。
- ●申請可能な科目は、「ダブルチャレンジ対象科目一覧」で確認してください。 インターナショナルプログラムのうち、国際教育・協力センター(CIEC)が提供するプログラムは「国際教育・協力プログラム募集要項 2020」を参照してください。

■申請画面入口(教学 Web サービス画面)

「履修登録」をクリックすると、申請画面に遷移します。

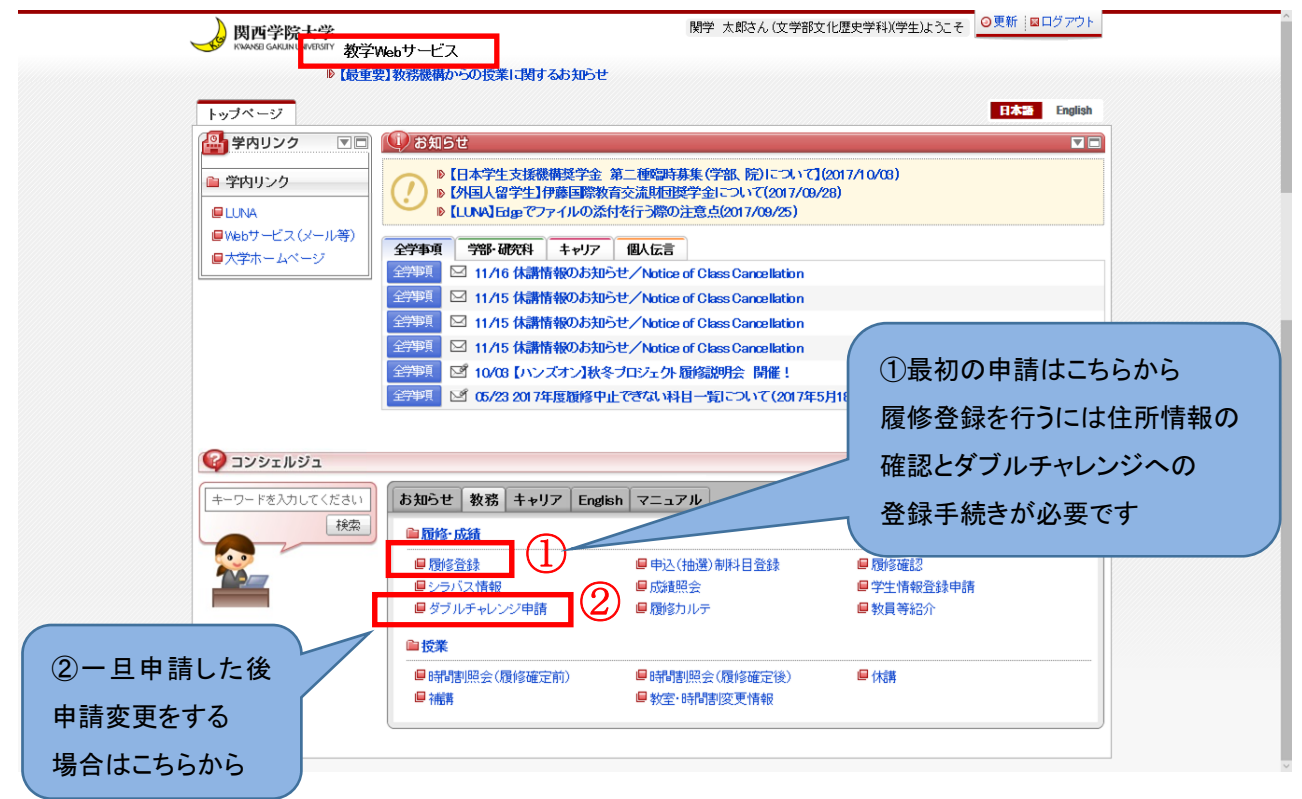

#### ■初回のダブルチャレンジ申請画面

### 初めて申請する場合「履修登録・確認 学生情報登録申請(学生情報登録申請)」の画面より 申請してください。

|                                                                                         |                                                                 |                                                 | ログイン日時:2017/11/17 12:46:44          | 関学 太郎 (学生)                | ■ログアウト / Logou |  |
|-----------------------------------------------------------------------------------------|-----------------------------------------------------------------|-------------------------------------------------|-------------------------------------|---------------------------|----------------|--|
| 霍修登録・確認 学生情報                                                                            | 登録申請画面(学生情報登録申請)                                                |                                                 |                                     |                           |                |  |
| 申請状況画面 →学生情報登録申請画面(                                                                     | 学生情報登録申請)                                                       |                                                 |                                     |                           |                |  |
| 学生情報/Student Information                                                                |                                                                 |                                                 |                                     |                           |                |  |
| 学生番号/Student ID                                                                         | 22016050                                                        | 学生氏名/Student Name                               | 關学 太郎                               |                           |                |  |
|                                                                                         |                                                                 |                                                 |                                     |                           |                |  |
| 変更申請情報/Application for Changes<br>申請情報/Application Information                          |                                                                 |                                                 |                                     |                           |                |  |
| 申請状態/Application Status                                                                 | 入力中                                                             | 入力中                                             |                                     | 却下理由/Reason for Rejection |                |  |
| 備考/Notes                                                                                |                                                                 |                                                 |                                     |                           |                |  |
| <ul> <li>本人情報(Personal Information<br/>※漢字氏名、力ナ氏名、英字氏名の<br/>※氏名に関する変更はできませんの</li> </ul> | )(中間名)については、【名】欄に「名」、「中<br>)で、別途、所属事務室へご相談ください。                 | 間名」の順で表示されています。                                 |                                     |                           |                |  |
| 漢字氏名【姓】<br>Surname (Kanji)                                                              | 關学                                                              |                                                 | 漢字氏名【中間名】<br>Middle Name (Kanji)    |                           |                |  |
| 漢字氏名【名】<br>First Name (Kanji)                                                           | 太郎                                                              |                                                 |                                     |                           |                |  |
| 力ナ氏名【姓】<br>Surname (Katakana)                                                           | カンガク                                                            |                                                 | カナ氏名【中間名】<br>Middle Name (Katakana) |                           |                |  |
| 力ナ氏名【名】<br>First Name (Katakana)                                                        | לםל                                                             |                                                 |                                     |                           |                |  |
| 英字氏名【姓】<br>Surname (Alphabet)                                                           | KANGAKU                                                         |                                                 | 英字氏名【中間名】<br>Middle Name (Alphabet) |                           |                |  |
| 英字氏名【名】<br>First Name (Alphabet)                                                        | TARO                                                            |                                                 |                                     |                           |                |  |
| 郵便番号<br>Postal Code *必須                                                                 | 662-8501 × 📳                                                    |                                                 | 都道府県<br>Prefecture *必須              | 28 兵庫県 🗸                  |                |  |
| 市区郡町村名<br>City/Municipality *必須                                                         | 西宮市                                                             |                                                 |                                     |                           |                |  |
| 町域/番地<br>Street Address                                                                 | 上ケ原一番町1-155                                                     |                                                 |                                     |                           |                |  |
| 建物名<br>Building Name                                                                    |                                                                 |                                                 |                                     |                           |                |  |
| 携帯電話番号<br>Cell Phone Number *必須                                                         | 090-1234-5678           ※携帯電話番号がない場合は、固定電話番号を入力                 | 090-1234-5678<br>※携帯電話番号がない場合は、固定電話番号を入力してください。 |                                     |                           |                |  |
| FAX番号<br>FAX Number                                                                     |                                                                 |                                                 |                                     |                           |                |  |
|                                                                                         |                                                                 |                                                 |                                     |                           |                |  |
| ダブルチャレンジ申請情報<br>・当該学期に申請可能なプログラム・<br>・本申請を行ったことで当該科目の履<br>・会後、毎学期申請内容を施認。400            | 科目は1件のみです。最も挑戦したいプログラム<br>診登録が終了する訳ではありません。各科目への<br>でする必要があります。 | 科目を1つ選択して申請してください。<br>履修登録時期に応じて、各自「履修申請画面」     | にて申請してください。                         |                           |                |  |
| ・自身が申請可能な科目は <u>別表(一覧</u>                                                               | <ol> <li>ご で確認してください。</li> </ol>                                |                                                 |                                     |                           |                |  |
| ダブルチャレンジ制度とは                                                                            |                                                                 |                                                 |                                     |                           |                |  |
| 「ダブルチャレンジ制度」は、変化の<br>た多様なチャレンジを強く推奨してい<br>制度は「インターナショナル」「副書                             | D激しいグローバル社会を生き抜くために欠かせな<br>います。<br>「彼」「リンズオン」の2プログラムで構成されてす     | い「主体性」「タフネス」「多様性への理解」                           | 「チャレンジ精神」等を育むための本学オリ                | リジナル制度で、本学                | では本制度を利用し      |  |
| ta. (1                                                                                  | 1108                                                            |                                                 | ି ଚ                                 |                           | 9 Sugal 100    |  |
| プログラム*必須                                                                                | 未選択 >                                                           |                                                 | 科目・必須                               | 未選択 ~                     |                |  |
| 上記内容に変更がない場合、「確認」7<br>変更がある場合、変更を行い「申請」7                                                | ポタンを押してください。<br>ポタンを押してください。                                    |                                                 |                                     | 申請                        | 3              |  |
|                                                                                         |                                                                 |                                                 |                                     |                           | - 9            |  |

①プログラムの選択(プルダウンメニューより選択)
 ②科目の選択(プルダウンメニューより選択)

※自身が申請可能な科目は本冊子●ページ、「ダブルチャレンジ対象科目一覧」で確認してください。 ③申請内容に誤りがないことを確認し、右下の「申請」ボタンを押下する。

登録完了画面で登録が完了したことを確認する。

#### ■ 2 回目以降の申請・確認方法(毎学期確認が必要です)

①以下の画面で登録内容を確認する。

②登録内容に変更がない場合は「確認」ボタンを押下、

登録内容を変更する場合は、修正の上、「申請」ボタンを押下する。

| ▼ダブルチャレンジ申請債報<br>・当該学期に申請可能なプログラム・料目は1件のみです。最も挑戦したいプログラム・料目を1つ運択して申請してください。<br>・本申請を行ったことで当該料目の履修登録が終了する訳ではありません。各料目への履修登録時期に応じて、各目「履修申請圓面」にて申請してく<br>・今後、毎学期申請内容を確認、修正する必要があります。 | 登録内容変更なしでも<br>「確認」ボタンを        |  |  |
|----------------------------------------------------------------------------------------------------|-------------------------------|--|--|
| - 自身が申請可能な料目は <u>別表(一覧)</u> で確認してください。<br>ダブルチャレンジ制度とは                                                                                                    | 必ず押してください!                    |  |  |
| 「ダブルチャレンジ和度」は、変化の激しいグローノい社会を生き抜くために欠かせない「主体性」「タフネス」「多様性への理解」「チャレンジ種<br>た多様なチャレンジを強く推晃しています。<br>制度は「インターナショナル」「副専攻」「ハンズオン」の3プログラムで構成されており、2018年度入学生より、各学期の層修登録に合わせて、今<br>ます。       | 後の大学生活であ り) 取組(科目) を申請する必要があり |  |  |
| プログラム *必須 01 インターナショナルプログラム 🗸 科目 *必須                                                                                                    | 00011 交換論 定留学 ->              |  |  |
| ※上記内容に変更がない場合、「確認」ボタンを押してください。<br>変更がある場合、変更を行い「申請」ボタンを押してください。                                                                                                    | 確認 申請 リセット                    |  |  |